# Changing the PMT Formula in Excel

The PMT function in Excel is used to calculate the periodic payment for a loan based on constant payments and a constant interest rate. Understanding how to change or modify the PMT formula is essential for financial modeling, budgeting, and loan calculations.

#### What is the PMT Function?

The PMT function calculates the amount of money that must be paid at regular intervals to repay a loan or an investment over a specified period at a given interest rate. It can be used for both fixed-rate and variable-rate loans.

### Syntax of the PMT Function

The syntax of the PMT function is as follows:

```
plaintext
Copy code
=PMT(rate, nper, pv, [fv], [type])
```

- rate: The interest rate for each period.
- **nper**: The total number of payment periods.
- **pv**: The present value, or the total amount of the loan.
- [fv]: Optional. The future value, or the desired loan balance after the last payment is made. If omitted, it defaults to 0.
- **[type]**: Optional. This specifies when payments are due. Use 0 for payments at the end of the period and 1 for payments at the beginning. If omitted, it defaults to 0.

#### How to Change the PMT Formula

#### 1. Adjusting the Interest Rate:

• To change the interest rate, modify the **rate** argument. Ensure that the rate corresponds to the payment period. For example, if you are making monthly payments and the annual interest rate is 6%, the monthly rate would be 0.06/12.

#### 2. Changing the Number of Payments:

 To change the total number of payments, adjust the **nper** argument. For example, if you switch from a 30-year mortgage (360 payments) to a 15-year mortgage (180 payments), update this value accordingly.

#### 3. Modifying the Loan Amount:

Change the pv argument to reflect the new loan amount. For instance, if the original loan was \$200,000 and you want to calculate payments for a \$250,000 loan, simply update this value.

## 4. Future Value Adjustments:

 If you want to factor in a desired future balance, modify the fv argument. If you're planning to have a certain amount remaining after the last payment (like a balloon payment), input that amount.

#### 5. Payment Timing:

• Change the **type** argument to reflect when payments are due. If payments are made at the beginning of the period, change this value to 1. If they are made at the end (the default), leave it as 0 or omit it.

#### Example Usage of PMT Function

If you have a loan with an annual interest rate of 5%, a loan amount of \$50,000, and a loan term of 10 years, the PMT formula would look like this:

plaintext Copy code =PMT(5%/12, 10\*12, -50000)

- In this example:
  - **Rate**: 5% divided by 12 for monthly payments.
  - **nper**: 10 years multiplied by 12 months.
  - **pv**: Entered as a negative value to indicate a cash outflow.

#### **Common Considerations**

- **Negative Result**: The PMT function typically returns a negative value, which represents cash outflow. If you prefer a positive result, you can use the absolute value or simply format the cell accordingly.
- **Variable Rates**: If the interest rate changes over time, consider using a more complex financial model or separate calculations for each period.
- **Use of Other Functions**: The PMT function can be combined with other financial functions (like FV, PV, NPER) for comprehensive financial analysis.

#### Conclusion

Changing the PMT formula in Excel is straightforward and involves adjusting the arguments according to the new loan conditions. Mastery of this function is crucial for anyone involved in financial planning, loan management, or investment analysis, allowing for accurate calculations of payment obligations based on varying financial scenarios.